## 5-9 指定した表示形式を設定するには?

次のようにプロシージャを入力します。
※VBEを起動し、《挿入》→《標準モジュール》をクリックします。

## ■「料金の表示形式の設定」プロシージャ

- 1.Sub 料金の表示形式の設定()
- 2. Dim Myrange As Range
- 3. For Each Myrange In Range("K4:K5")
- 4. Myrange.Value = Format(Myrange.Value, "#,###円")
- 5. Next Myrange

6.End Sub

## ■プロシージャの意味

1.「料金の表示形式の設定」プロシージャ開始

- 2. Range型のオブジェクト変数「Myrange」を使用することを宣言
- 3. セル範囲【K4:K5】のすべてのセルに対して処理を繰り返す
- 4. オブジェクト変数「Myrange」が参照するセルに、表示形式を「#,###円」に設定して入力
- 5. オブジェクト変数「Myrange」に次のセルへの参照を代入し、3行目に戻る

6. プロシージャ終了

※コンパイルを実行し、上書き保存しておきましょう。 ※プロシージャの動作を確認します。